## (Date, CF) List Editor

This editor allows you to create or edit a list of cash flows according to the date they occurred; the **(Date, CF)** list. To show it, tap the **[Utilities ]** button in the Main Menu and from the "> Editors" submenu, select the "(Date, Value) List" item.

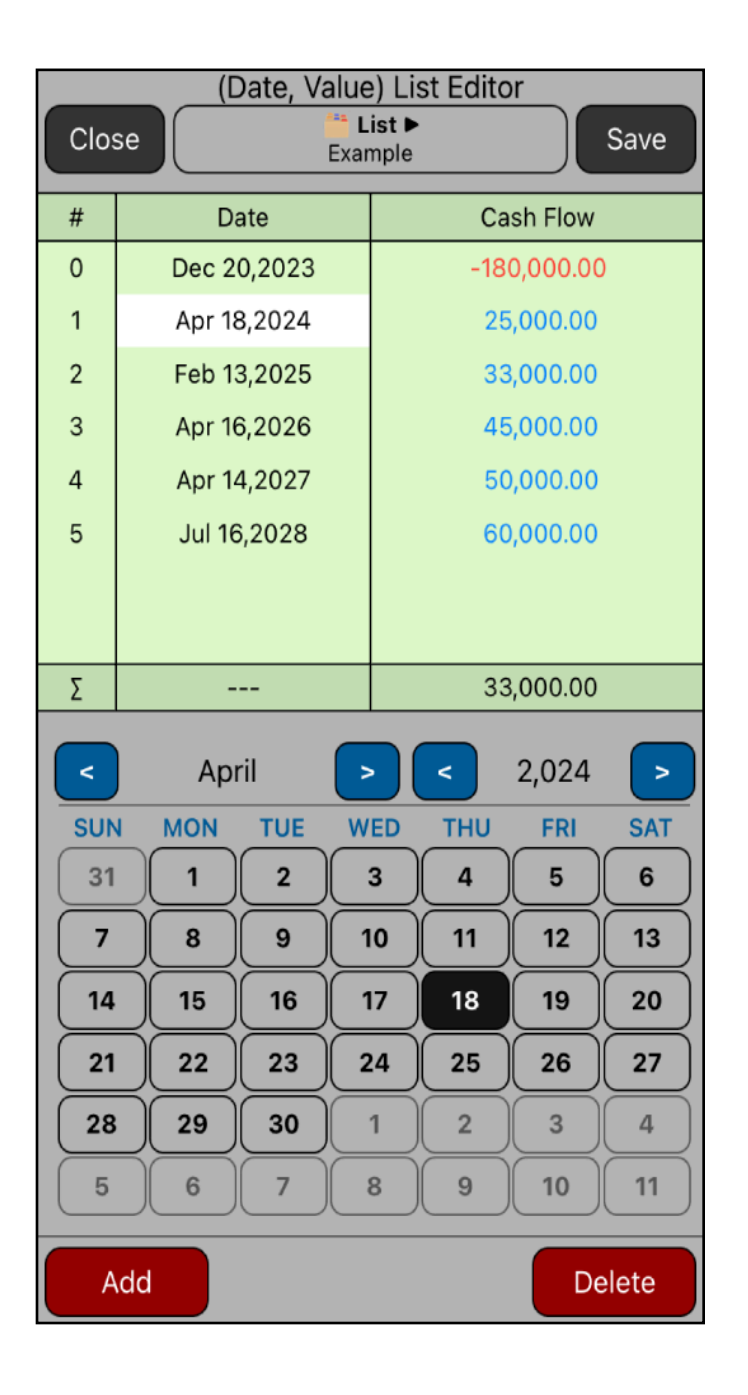

| (Date, Value) List Editor                     |             |             |  |  |
|-----------------------------------------------|-------------|-------------|--|--|
| Clos                                          | se Exa      | List ► Save |  |  |
|                                               |             |             |  |  |
| #                                             | Date        | Cash Flow   |  |  |
| 0                                             | Dec 20,2023 | -180,000.00 |  |  |
| 1                                             | Apr 18,2024 | 25,000.00   |  |  |
| 2                                             | Feb 13,2025 | 33,000.00   |  |  |
| 3                                             | Apr 16,2026 | 45,000.00   |  |  |
| 4                                             | Apr 14,2027 | 50,000.00   |  |  |
| 5                                             | Jul 16,2028 | 60,000.00   |  |  |
|                                               |             |             |  |  |
| Σ                                             |             | 33,000.00   |  |  |
| 7 8 9 <del>&lt;</del><br>4 5 6 +/-<br>1 2 3 E |             |             |  |  |
|                                               |             |             |  |  |
| Add Delete                                    |             |             |  |  |

| Editor Actions |                                                      |  |  |  |
|----------------|------------------------------------------------------|--|--|--|
| [ 🚞 List ► ]   | Long touch to show the actions menu.                 |  |  |  |
| New            | Clears the editor to create a new "(Date, CF) List". |  |  |  |
| Name           | Shows a pop-up view to name the list for save.       |  |  |  |
| > Load         | Shows a submenu to load a previously saved list.     |  |  |  |
| Delete         | Delete the current list.                             |  |  |  |
| [ Close ]      | Close the Editor discarding all changes.             |  |  |  |
| [Save]         | Save the list and close the editor.                  |  |  |  |
| [ Add ]        | Adds a new (Date, CF) entry to the list              |  |  |  |
| [ Delete ]     | Remove the selected (Date, CF) from the list.        |  |  |  |
| [Enter]        | Enter the value to the list (Date or Cash Flow).     |  |  |  |

## **Example:**

Considering an investment opportunity with the following estimated cash flows schedule:

| Date         | Cash Flow | Date         | CashFlow |
|--------------|-----------|--------------|----------|
| Dec 20, 2021 | -180.000  | Apr 16, 2024 | 45.000   |
| Apr 18, 2022 | 25.000    | Apr 14, 2025 | 50.000   |
| Feb 13, 2023 | 33.000    | Jul 16, 2026 | 60.000   |

Create list with the above cash flows and save it width the name "Example"

## Solution:

| Keys                                                                                                  | Comment                                                                   |
|----------------------------------------------------------------------------------------------------|---------------------------------------------------------------------------|
| [ <b>首 Name Þ</b> ] 📄 New                                                                             | Clears the list.                                                          |
| <b>[ Add ]</b><br>Set Date to <b>Dec 20, 2021 [ Enter ]</b><br>Type 180000 <b>[ + / - ] [ Enter ]</b> | Adds a new Cash Flow of<br>- <b>\$180,000</b> in " <b>Dec 20, 2021</b> ". |

| Keys                                                                                       | Comment                                                                         |
|--------------------------------------------------------------------------------------------|---------------------------------------------------------------------------------|
| <b>[ Add ]</b><br>Set Date to <b>Apr 18, 2022 [ Enter ]</b><br>Type 25000 <b>[ Enter ]</b> | Adds a new Cash Flow transaction of <b>\$25,000</b> in " <b>Apr 18, 2022</b> ". |
| <b>[ Add ]</b><br>Set Date to <b>Feb 13, 2023 [ Enter ]</b><br>Type 33000 <b>[ Enter ]</b> | Adds a new Cash Flow transaction of <b>\$33,000</b> in " <b>Feb 13, 2023</b> ". |
| <b>[ Add ]</b><br>Set Date to <b>Apr 16, 2024 [ Enter ]</b><br>Type 45000 <b>[ Enter ]</b> | Adds a new Cash Flow transaction of <b>\$45,000</b> in " <b>Apr 16, 2024</b> ". |
| <b>[ Add ]</b><br>Set Date to <b>Apr 14, 2025 [ Enter ]</b><br>Type 50000 <b>[ Enter ]</b> | Adds a new Cash Flow transaction of <b>\$50,000</b> in " <b>Apr 14, 2025</b> ". |
| <b>[ Add ]</b><br>Set Date to <b>Jul 16, 2026 [ Enter ]</b><br>Type 60000 <b>[ Enter ]</b> | Adds a new Cash Flow transaction of <b>\$60,000</b> in " <b>Jul 16, 2026</b> ". |
| [ 🛑 Name ► ] 📝 Name                                                                        | Shows a Name entry view to name the list                                        |
| Type "Example" [ Done ]                                                                    | Name the list "Example"                                                         |
| [ Save ]                                                                                   | Save the list and close the editor                                              |

Once finished, the "Example" list is ready to be used in the "**Unequal Periods**" worksheet of the "**Cash Flows**" menu.